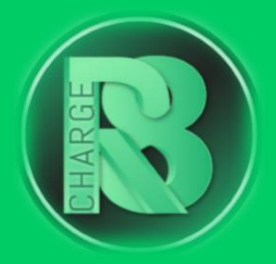

# Handleiding Configuratie Blitz Power

### Configuratievereisten:

- Configuratiepakket voor Charge-R8
  - Bevat: Simkaart (optioneel), EVSE-ID, configuratiehandleiding voor de installateur en registratiehandleiding voor de eigenaar van de laadpaal.
- Online handleiding Blitzpower
- Laptop
- UTP-kabel

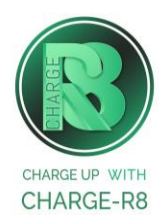

### Volg de stappen:

Stap 1: Sluit de UTP kabel aan op de laptop

• Ga naar <u>http://ev3000.local:3000</u>

**Stap 2:** Log in met de volgende inloggegevens:

- Gebruikersnaam: operator
- Wachtwoord: blitzoperator91500591

Stap 3: Klik op "Snelle instelling"

**Stap 4:** Verbind de laadpaal met het internet (zie afbeelding hieronder):

| User  | Charge Points | Load Management                             | Network | Save |
|-------|---------------|---------------------------------------------|---------|------|
| vork  |               |                                             |         |      |
|       | Network Stat  | u <b>s</b><br>k connection already looks go | odi     |      |
|       | рнср          | Service ac                                  | tive    |      |
| IP Ad | dress         | Sim Pin                                     |         |      |
| Subn  | et Mask       | APN                                         |         |      |
| Gate  | way           | UseCreder                                   | ntiars  |      |
| -     |               | Default Ro                                  | oute    |      |
|       |               |                                             |         |      |

Je kunt dit op **twee manieren** doen:

- 1. UTP:
- Klik op "DHCP";
- Het IP-adres en het bijbehorende subnet mask worden automatisch ingevuld;

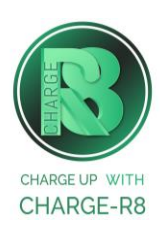

- Voer de gateway in. Dit doe je door je IP-adres te kopiëren en het laatste nummer te vervangen door een "1".
  - → Bijvoorbeeld: Als je IP-adres 192.168.2.36 is, verwijder dan "36"en vul in plaats daarvan "1" in. Jouw gateway zou dan "192.168.2.1" moeten zijn.

OF

#### 2. Simkaart:

- Voer de gegevens van de simkaart in:
  - Pincode sim laat dit veld leeg;
  - APN enter m2m.services
- Sla de wijzigingen op.

**Stap 5:** Ga naar **Laadpunten** en geef aan welke laadpunten je wilt aansluiten op het OCPP of klik op **Alles configureren.** 

Stap 6: Kies Charge-R8 als OCPP-provider

Stap 7: Klik op opslaan

| User Charge Points Lo                | ad Management Network Save                 |
|--------------------------------------|--------------------------------------------|
| Charge Points                        |                                            |
| Configure All                        |                                            |
| Release Charging Mode                |                                            |
| By OCPP 👻                            |                                            |
| Charge Current Maximum (A)           |                                            |
| 32                                   |                                            |
| Charge Current Minimum (A)           |                                            |
| 6                                    |                                            |
|                                      |                                            |
| OCPP Settings                        |                                            |
| OCPP Interface                       | Charge Point Serial No.                    |
| LAN - FTHO                           | 21063100195                                |
| and arrive and                       |                                            |
| OCPP Provider                        | Charge Point Model                         |
| OCPP Provider<br>Optimile            | BPS BPS                                    |
| OcCPP Provider Optimile Provider URL | Charge Point Model BPS Charge Point Vendor |

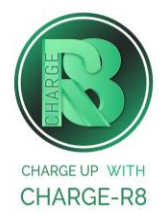

#### Als je de installateur van de laadpaal bent, ga naar **stap 8**. Als je de eigenaar van de laadpaal bent, ga naar **stap 9**.

## Stap 8: Voer de volgende stappen uit om het station op het Charge-R8 platform te activeren:

- 1. Log in op je <u>Field Service-account</u> of maak een Field Service-account aan via <u>https://dashboard.charge-r8.be/CPO/signup</u>\*.
- 2. Ga naar "Nieuwe laadpaal toevoegen" in het menu aan de linkerkant en voer het serienummer of de OCPP-ID van het station in.
- 3. Klik op "Configureer laadpaal".
- 4. Klik op "Upload configuratie" en daarna op "Volgende".
- 5. Kies en definieer het type connector. Kies vervolgens "Connector configuratie opslaan".
- 6. De laadpaal is nu geactiveerd en klaar om geregistreerd te worden door de eigenaar!

\*Een Field Service-account is alleen voor installateurs en wordt gebruikt als contactpunt voor technische tickets.

## Stap 9: Voer de volgende stappen uit om het station op het Charge-R8 platform te registreren:

- Vraag je installateur om Stap 8 uit te voeren om de configuratie af te ronden, of neem contact op met <u>Charge-R8</u>.
- 2. Maak een Charge-R8 account aan op https://dashboard.charge-r8.be/CPO/signup.
  - Wordt deze laadpaal gefaciliteerd door je werkgever? Controleer dan je e-mail voor de uitnodiging.
- 3. Volg de stappen om je locatie toe te voegen en jouw laadpaal te registreren.
- 4. Plak de sticker met de QR-code op jouw laadpaal. Zo is het gemakkelijker om het te identificeren wanneer je ondersteuning nodig hebt.
- 5. De laadpaal is nu geregistreerd en klaar om gebruikt te worden!

#### Het laadstation is nu gekoppeld aan het Charge-R8 platform!

Neem vervolgens contact op met Charge-R8 zodat de laadpaal kan worden toegevoegd aan jouw klantenaccount.

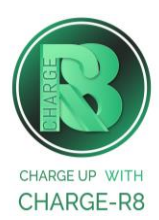